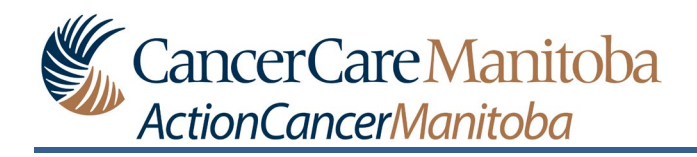

# **Table of Contents**

| Preamble2                                                                                                    |
|----------------------------------------------------------------------------------------------------|
| How To – Access the E-Schedule                                                                                                    |
| Navigating the Diary Page for E-Schedule5                                                                                                    |
| Diary Page View7                                                                                                    |
| One: Upcoming events                                                                                                    |
| Two: Diary entries8                                                                                                    |
| Three: Event Date and Time                                                                                                    |
| Four: Event Type8                                                                                                    |
| Five: Event Location8                                                                                                    |
| Navigating the Appointment's Details9                                                                                                    |
|                                                                                                    |
| One: Type                                                                                                    |
| Two: Icon                                                                                                    |
| Two: Icon                                                                                                    |
| Two: Icon                                                                                                    |
| One: Type                                                                                                    |
| One: Type                                                                                                    |
| One: Type     9       Two:     Icon       Three: Date and Time     10       Four: Location Site     10       Five: Comments     10       Six: Location Type (In-Person/Virtual)     10       Seven: Provider     10                                                                                                    |
| One: Type                                                                                                    |
| One: Type     9       Two:     Icon     9       Three: Date and Time     10       Four: Location Site     10       Five: Comments     10       Six: Location Type (In-Person/Virtual)     10       Seven: Provider     10       Eight: Visit Instructions     10       Printed Appointment to Noona Appointment Comparison     11                                                                     |
| One: Type     9       Two:     Icon     9       Three: Date and Time     10       Four: Location Site     10       Five: Comments     10       Six: Location Type (In-Person/Virtual)     10       Seven: Provider     10       Eight: Visit Instructions     10       Printed Appointment to Noona Appointment Comparison     11       Printed Appointment Compared to the Noona Diary Window     11 |

# **Preamble**

When your care team schedules or modifies your appointment(s) on or after March 7, 2023, the appointment(s) will be displayed in your Diary.

Important: You must click on the appointment to view more detailed information such as the location type (e.g. Exam Room, Phone Call, Video), name of the provider, and instructions.

You will be able to view:

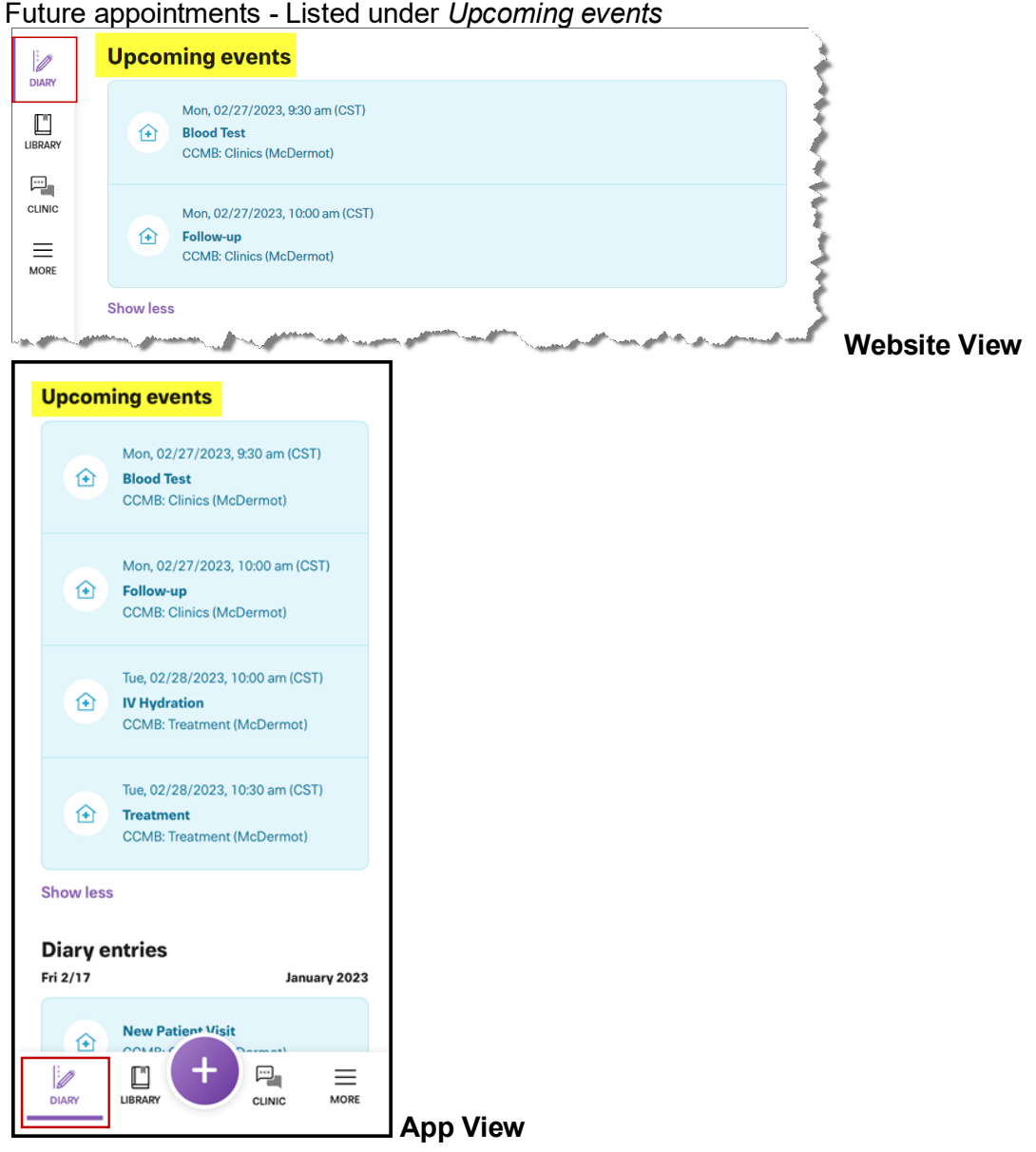

1. Future appointments - Listed under Upcoming events

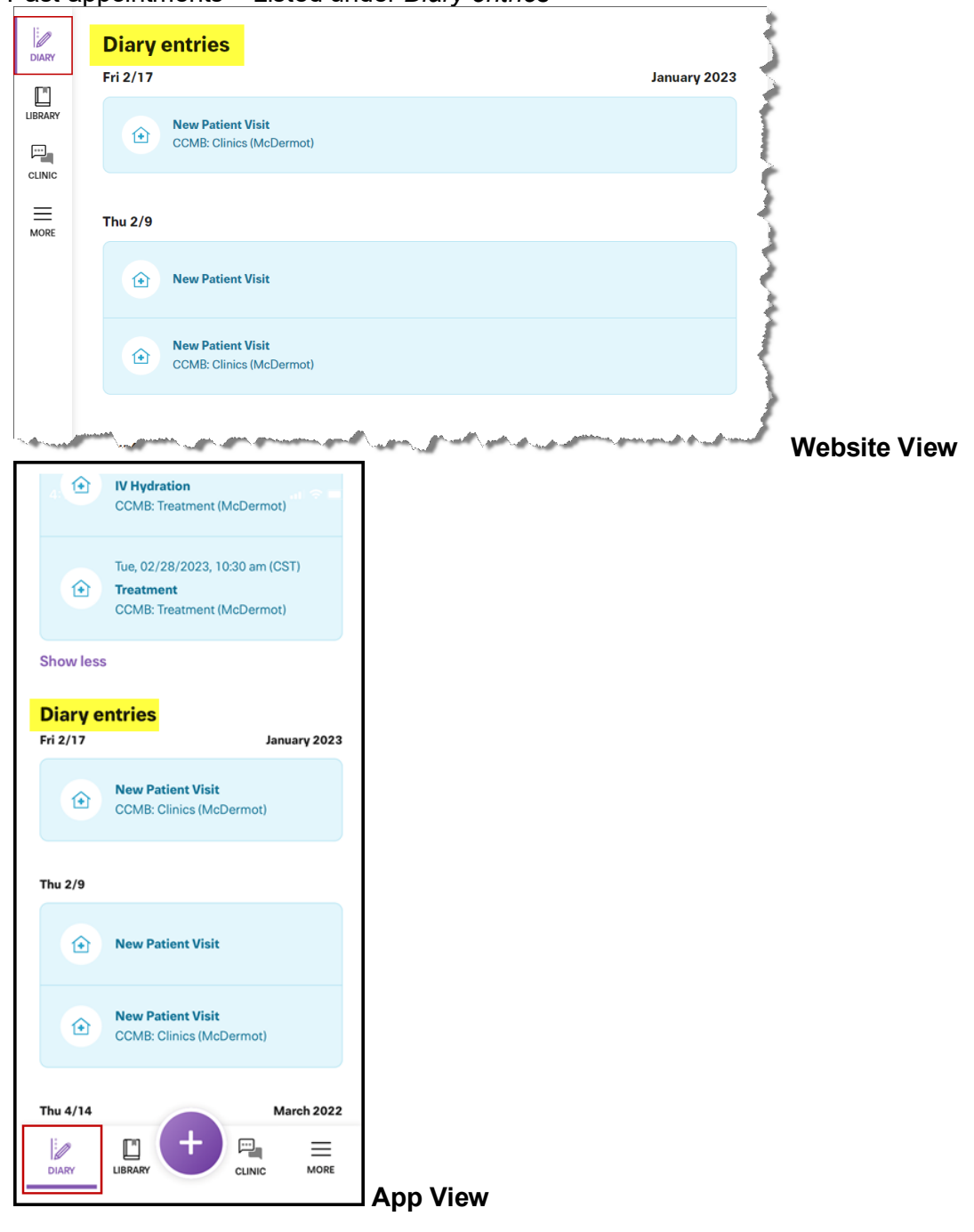

2. Past appointments - Listed under Diary entries

# How To – Access the E-Schedule

In Noona:

1. <u>Click **DIARY** to open the Diary window, if not selected by default.</u>

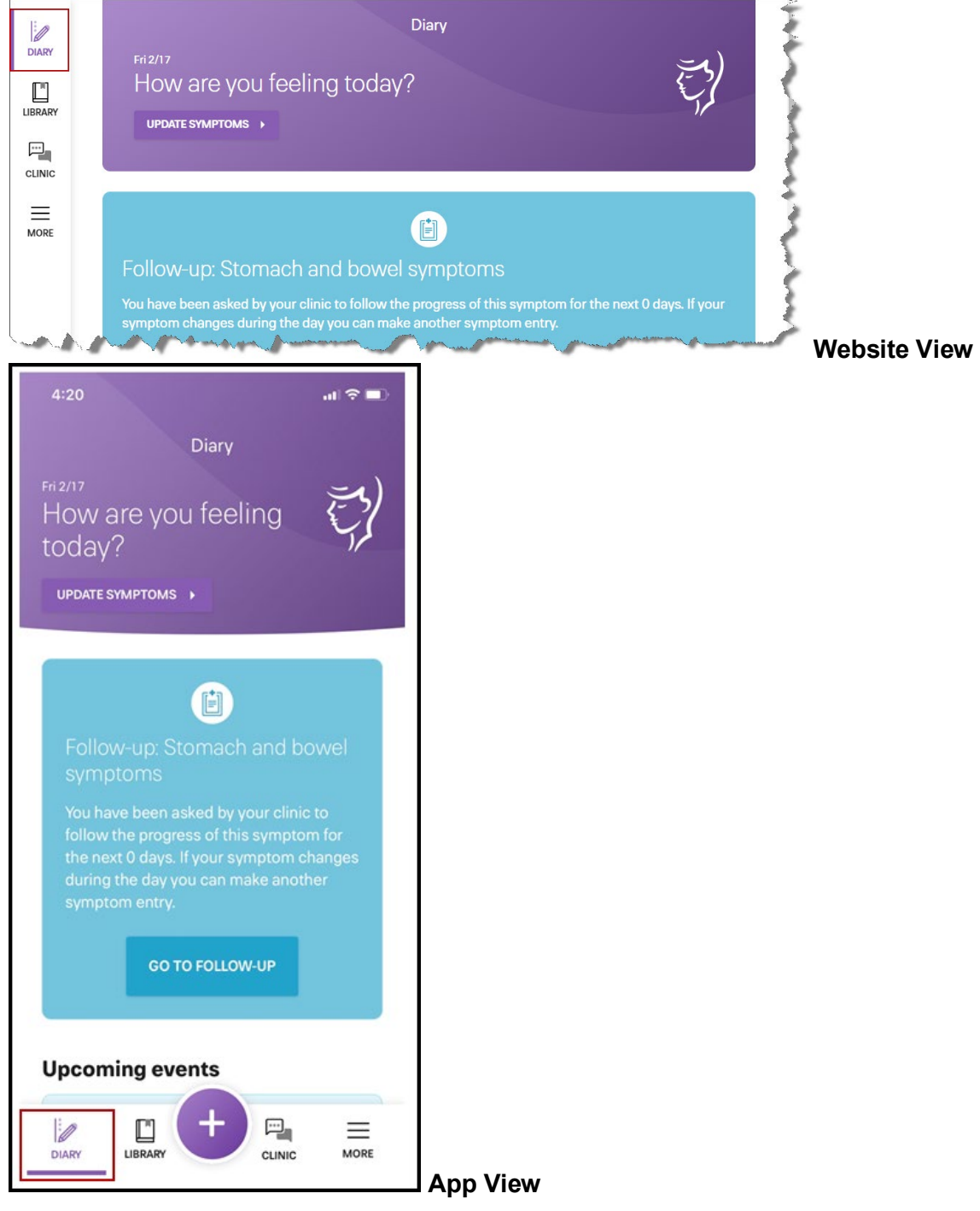

# Navigating the Diary Page for E-Schedule

**Preamble:** Appointments and events that have been scheduled will be displayed on the Diary Page under Upcoming events (future appointments/events) or Diary entries (past appointments/events).

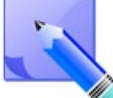

The display order under Upcoming events is from soonest to latest. There may be more than one appointment listed for a single date.

There are multiple icons, listed below, that you may see in the Diary window:

Appointment icon

Click on the appointment to view more detailed information such as the <u>location type</u> (e.g. Exam Room, Phone Call, Video), <u>name of the provider</u>, and <u>instructions</u>.

| Follow-up                                                                                                    |
|----------------------------------------------------------------------------------------------------|
| Scheduled by the clinic                                                                                                    |
| Date<br>Tuesday, 03/07/2023, 10:00 am (CST)                                                                                                    |
| Location<br>CCMB: Clinics (McDermot)                                                                                                    |
| Comments<br>Video                                                                                                    |
| Provider: James TESTphysician                                                                                                    |
| You have been scheduled for a Virtual Clinic appointment. Instructions for this appointment<br>will be emailed to you by your clinic team. Please reach out to your clinic team if you need<br>more information or do not receive the email before your appointment. |
| CLOSE                                                                                                    |
| - Event icon (Self-entered)                                                                                                    |
| Ouestionnaire icon                                                                                                    |
| Burnet hand<br>Bornet symptom icon                                                                                                    |

When you enter in an event, this is also identified by the word PERSONAL on the top line of the event.

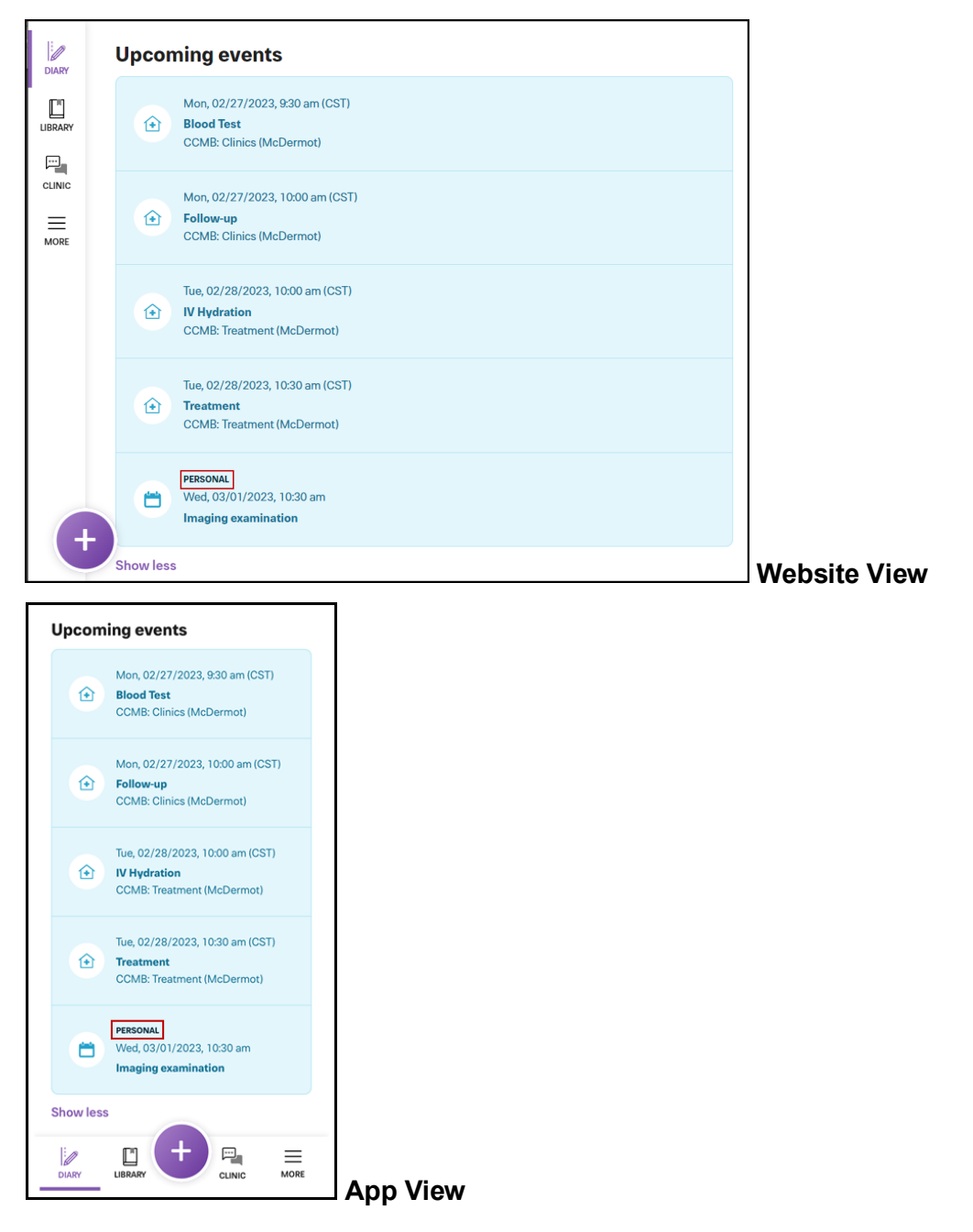

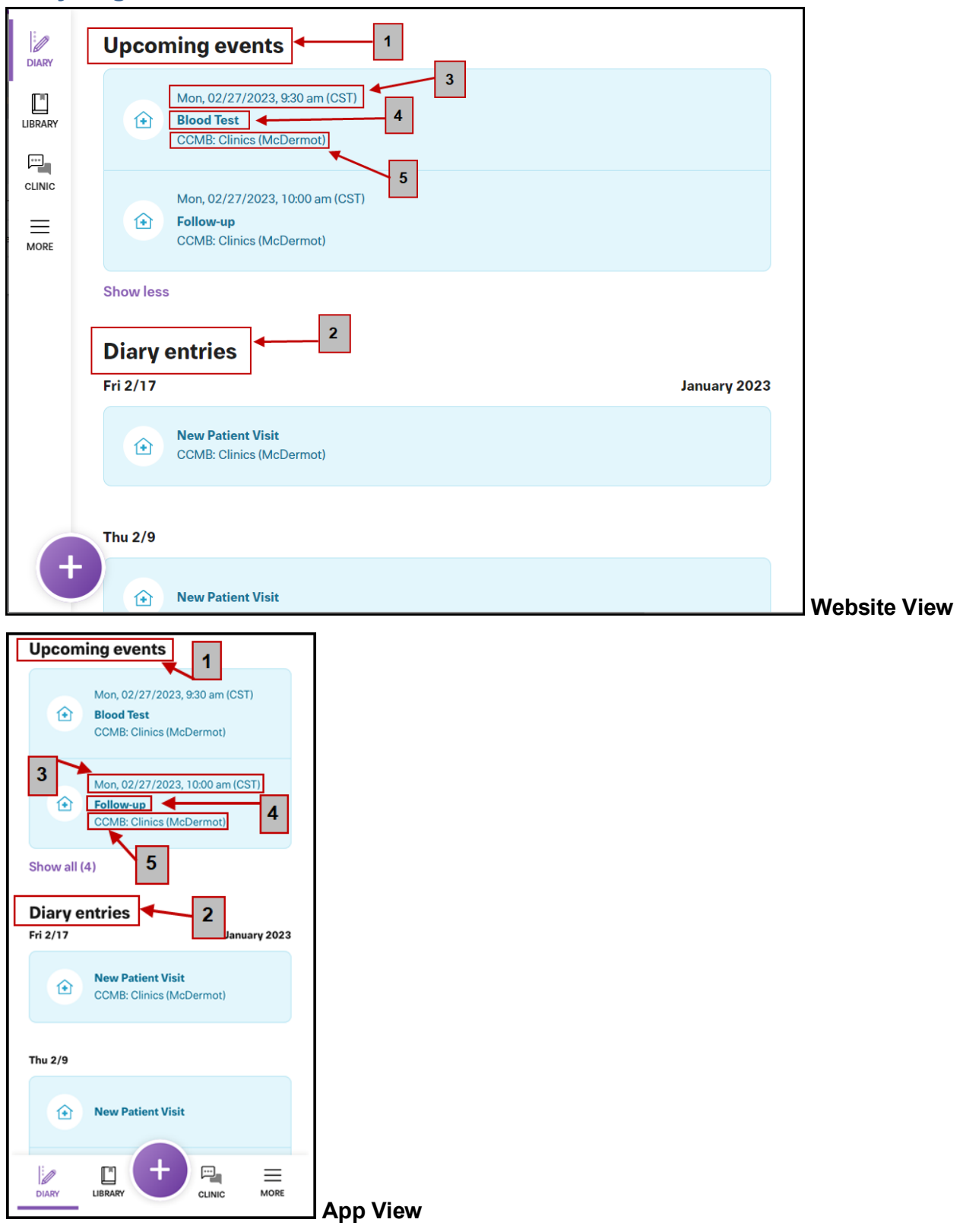

#### **Diary Page View**

#### **One: Upcoming events**

This is a list of future events, including appointments. Click on the event that you want to open for more details.

When you have the Noona app downloaded and your notification settings turned on, you will receive a reminder notification 2 days prior to the appointment.

### **Two: Diary entries**

This is a list of past events, including appointments. Click on the event that you want to open for more details.

### **Three: Event Date and Time**

This is displayed as; day of the week, MM/DD/YYYY, and time. Time is displayed in Central Standard Time (CST).

# Four: Event Type

This displays the type of event that has been scheduled (e.g. follow-up, blood test).

### **Five: Event Location**

This displays the location site of where the event has been scheduled.

To view whether the appointment is in-person or virtual you must click on the

appointment to open and view the event's Comments section (e.g. Exam Room, Phone Call,

Video).

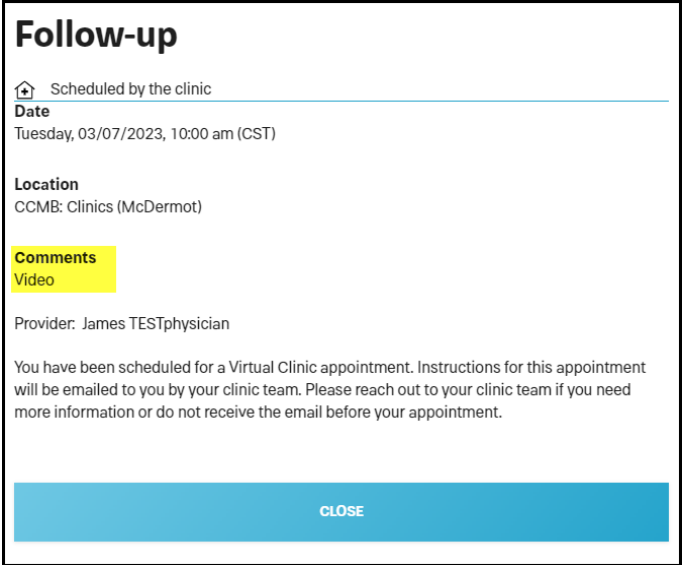

CancerCare Manitoba

# Navigating the Appointment's Details

Preamble: To view the appointment's

details, you must click on the appointment in the

Diary window to open.

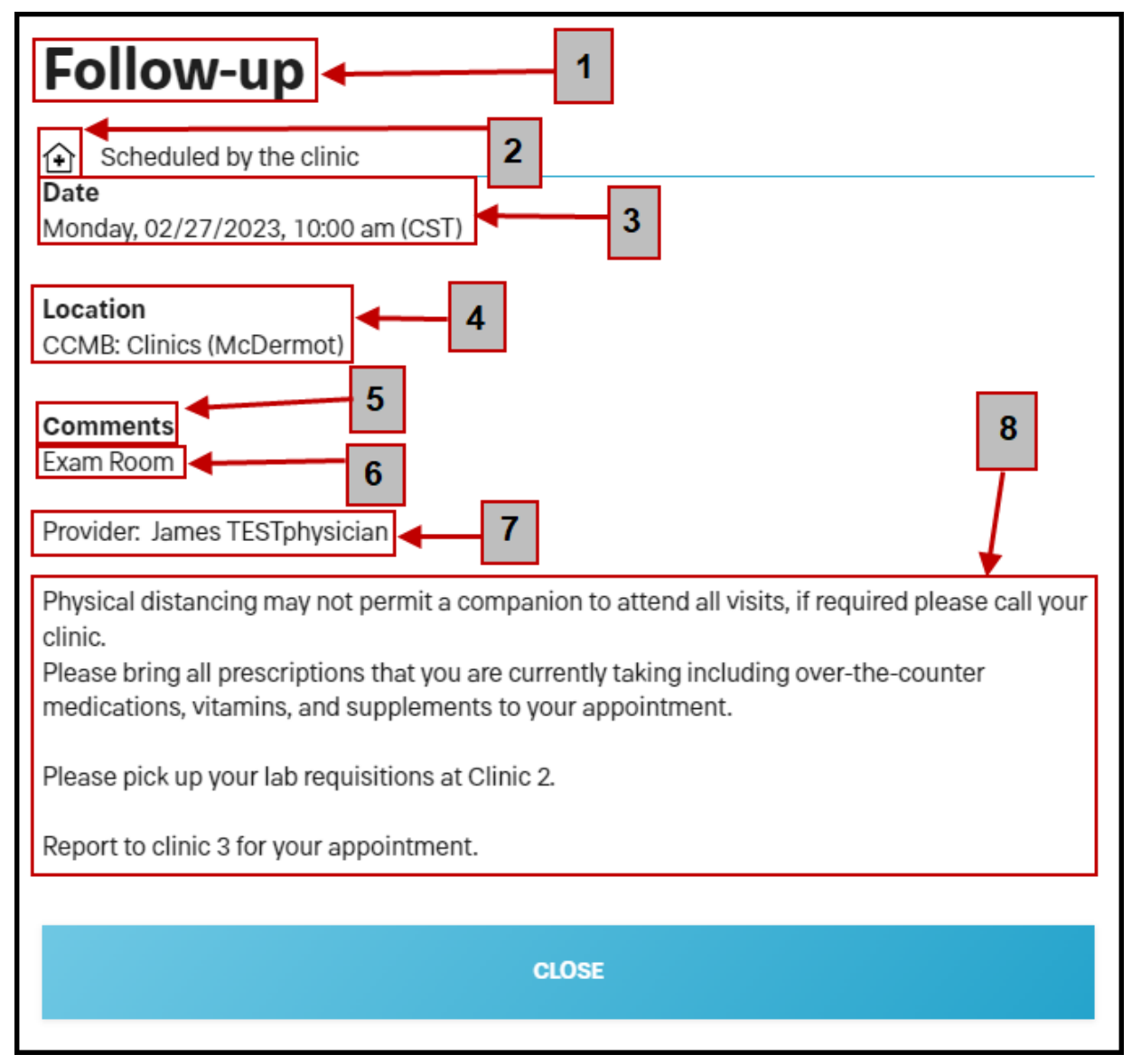

€

# One: Type

This displays the type of appointment that has been scheduled (e.g. follow-up, blood test).

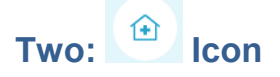

This icon identifies that this is an appointment that has been scheduled for you by your care team.

# Three: Date and Time

This is displayed as; day of the week, MM/DD/YYYY, and time. Time is displayed in Central Standard Time (CST).

# Four: Location Site

This displays the location site of where the appointment has been scheduled (e.g. CCMB: Clinics (McDermot), CCMB: St. Boniface Hospital, CCP: Thompson General Hospital).

# **Five: Comments**

The Comments area is separated by the following three sections:

### Six: Location Type (In-Person/Virtual)

This displays the location for the <u>Type of appointment</u> (e.g. Exam Room=in-person) that has been scheduled. It is important to review this information, so you are aware of how you are attending the appointment (i.e. in-person or virtual).

Virtual appointments are displayed as the following:

- 1. Phone Call
- 2. Telehealth
- 3. Video

#### Seven: Provider

This displays the name of the health care provider (e.g. oncologist, family practitioner in oncology (FPO), nurse practitioner, dietitian) that you have been scheduled with.

### **Eight: Visit Instructions**

This displays any instructions that are related to the appointment.

# **Printed Appointment to Noona Appointment Comparison**

**Preamble:** The printed appointment(s) that you receive from CancerCare Manitoba (CCMB) or Community Cancer Programs (CCP) will differ in appearance in Noona. Most of the details that you find on the printed version are also available in your Noona appointment.

Keep in mind that any Radiation Treatment appointments will contain less details.

| Daily Treatment                      |
|--------------------------------------|
| Scheduled by the clinic              |
| Date                                 |
| Thursday, 03/09/2023, 10:15 am (CST) |
| Location<br>RT Unit J                |
| CLOSE                                |

Important: You must click on the appointment to view more detailed information such as the <u>location type</u> (e.g. Exam Room, Phone Call, Video), <u>name of the provider</u>, and <u>instructions</u>.

## Printed Appointment Compared to the Noona Diary Window

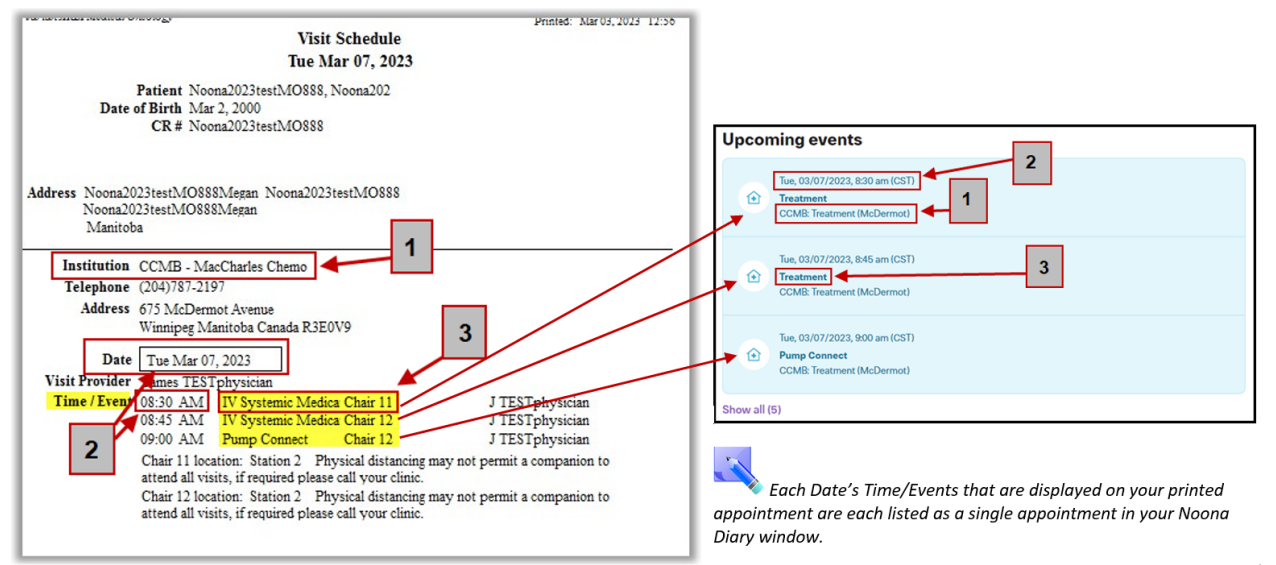

# Printed Appointment Compared to Noona's Appointment Details Window

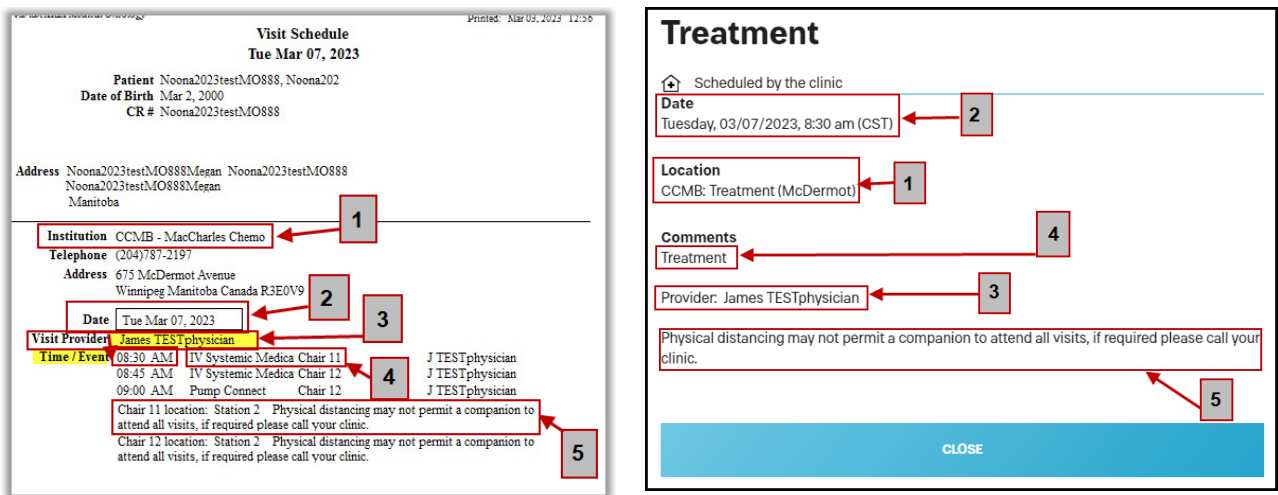